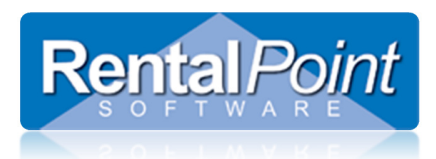

# Manage Reservations

### **Table of Contents**

| 1. | What is Manage Reservations?                                               | 2 |
|----|----------------------------------------------------------------------------|---|
| 2. | What's the difference between the Running Balance and Manage Reservations? | 2 |
| 3. | How do I access Manage Reservations?                                       | 2 |
| 3  | 3.1 Accessing Manage Reservations                                          | 2 |
| 3  | 3.2 Operator Privilege                                                     | 3 |
| 4. | How do I use Manage Reservations?                                          | 4 |
| 2  | 4.1 Manage Items Tab                                                       | 4 |
| 2  | 4.2 Switch Reservations                                                    | 4 |
| 2  | 4.3 Change Reservation Date                                                | 5 |
| 2  | 4.4 Re-set Reservation                                                     | 5 |
| 4  | 4.1 Manage Bookings Tab                                                    | 5 |
| 5. | Options                                                                    | 6 |
| ŗ  | 5.1 Display Headings                                                       | 6 |
| ŗ  | 5.2 Highlight Overlapping Warehouse Dates                                  | 7 |

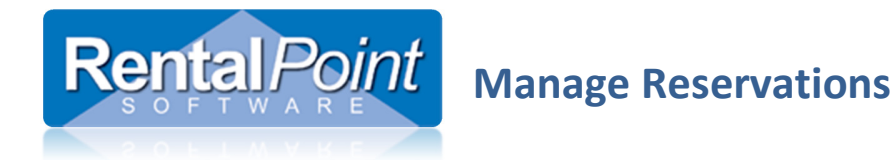

### 1. What is Manage Reservations?

The RentalPoint availability system has two main settings; First Come First Served (FCFS) and Pooled Stock (PS). The setting that you use depends on your company workflow. When using FCFS, bookings receive stock in the order in which the items were reserved; the Reservation Date. This date may or may not be the same as the Warehouse Out Date. At times it may be necessary to change the priority of a product so a booking receives stock before other bookings. You can change the priority of a product by changing the Reservation Date via the Manage Reservation utility.

*i* FCFS is configured via Operational #6.

### 2. What's the difference between the Running Balance and Manage Reservations?

The Running Balance displays bookings by the Warehouse Out Date. Although it still displays predicted shortages it does not provide you with the level of detail you need to make a decision on stock levels. The Manage Reservations window displays bookings by Reservation Date and allows you to change the Reservation Date.

Manage Reservations can be used to adjust the priority of particular products or entire bookings. For instance, a product that's out for a day may be a better choice to cross rent than a product that's out for a week.

### 3. How do I access Manage Reservations?

### 3.1 Accessing Manage Reservations

To access the Manage Reservation window you'll need to open the Running Balance. Within the Running Balance, select the booking that you want to resolve shortages for and then click **Manage Reservations**.

| CABLE           Date         Tim           SEP 29         09:           2015         09:           0CT 2         19:           2015         19:           0CT 5         14:           2015         14:           2015         11:           2015         11:           2015         12:           2015         12:                     | ime<br>9:00<br>9:00<br>9:00<br>4:00                 | Booking No.<br>3M-CAN00026<br>ABC00071<br>3M-CAN00026<br>ABC00071<br>BAINBRID00008<br>BAINBRID00008                   | Qty<br>-4<br>-4<br>+4<br>-1<br>-1<br>+1 | # Type<br>Rental Confirmed<br>due back<br>due back<br>Rental Confirmed<br>due back<br>Rental Confirmed      | brought forw<br>Balance<br>6<br>2<br>6<br>10<br>9<br>9 | ard: 10<br>Date Reserved<br>09/29/15 @ 09:25:58<br>09/29/15 @ 11:03:48<br>20/29/15 @ 12:58:53<br>10/05/15 @ 12:58:53 | Customer<br>ADSFADSFASDF<br>A.B.C PROMOTIONS<br>ADSFADSFASDF<br>A.B.C PROMOTIONS<br>Cambridge PRODUCTIONS                                                             | P.C ' |
|----------------------------------------------------------------------------------------------------|-----------------------------------------------------|----------------------------------------------------------------------------------------------------|-----------------------------------------|----------------------------------------------------------------------------------------------------|--------------------------------------------------------|----------------------------------------------------------------------------------------------------|----------------------------------------------------------------------------------------------------|-------|
| Date         Tim           SEP 29         09:4           2015         09:4           2015         19:4           2015         19:4           2015         14:4           2015         14:4           2015         11:4           2015         11:4           2015         11:4           2015         12:4           2015         12:5 | ime<br>9:00<br>9:00<br>9:00<br>9:00<br>4:00<br>1:00 | Booking No.           3M-CAN00026           ABC00071           3M-CAN00026           ABC00071           BAINBRID00008 | Qty<br>-4<br>-4<br>+4<br>+4<br>-1<br>+1 | Type<br>Rental Confirmed<br>Rental Confirmed<br>due back<br>due back<br>Rental Confirmed                    | Balance<br>6<br>2<br>6<br>10<br>9<br>9                 | Date Reserved<br>09/29/15 @ 09:25:58<br>09/29/15 @ 11:03:48<br>2005<br>10/05/15 @ 12:58:53                           | Customer<br>ADSFADSFASDF<br>A.B.C PROMOTIONS<br>ADSFADSFASDF<br>A.B.C PROMOTIONS<br>Cambridge PRODUCTIONS                                                             | P.C ' |
| SEP 29         09:           2015         09:           OCT 2         19:           2015         19:           2015         19:           2015         19:           2015         19:           2015         11:           2015         0           DCT 6         11:           2015         12:           DEC 21         12:          | 9:00<br>9:00<br>9:00<br>9:00<br>4:00<br>1:00        | 3M-CAN00026<br>ABC00071<br>3M-CAN00026<br>ABC00071<br>BAINBRID00008<br>BAINBRID00008                                  | -4<br>-4<br>+4<br>+4<br>-1<br>+1        | Rental Confirmed       Rental Confirmed       due back       due back       Rental Confirmed       due back | 6<br>2<br>6<br>10<br>9<br>9                            | 09/29/15 @ 09:25:58<br>09/29/15 @ 11:03:48<br>20<br>10/05/15 @ 12:58:53                                              | ADSFADSFASDF<br>A.B.C PROMOTIONS<br>ADSFADSFASDF<br>A.B.C PROMOTIONS<br>Cambridge PRODUCTIONS                                                                         | SD    |
| 2015         09:0           OCT 2         19:0           2015         19:0           2015         19:0           OCT 5         14:0           2015         7           OCT 6         11:0           2015         7           DEC 21         12:0           2015         12:0                                                           | 9:00<br>9:00<br>9:00<br>4:00<br>1:00                | ABC00071<br>3M-CAN00026<br>ABC00071<br>BAINBRID00008<br>ABAINBRID00008                                                | -4<br>+4<br>+4<br>-1<br>+1<br>+1        | Rental Confirmed<br>due back<br>due back<br>Rental Confirmed                                                | 2<br>6<br>10<br>9<br>9                                 | 09/29/15 @ 11:03:48                                                                                                  | A.B.C PROMOTIONS ADSFADSFASDF A.B.C PROMOTIONS Cambridge PRODUCTIONS                                                                                                  | SD    |
| OCT 2         19x           2015         19x           OCT 5         14x           2015         14x           2015         12x           OCT 6         11x           2015         12x           DEC 21         12x           2015         12x                                                                                          | 9:00<br>9:00<br>4:00<br>1:00                        | 3M-CAN00026<br>ABC00071<br>BAINBRID00008<br>BAINBRID00008                                                             | +4<br>+4<br>-1<br>+1<br>+1              | due back<br>due back<br>Rental Confirmed                                                                    | 6<br>10<br>9<br>9                                      | 10/05/15 @ 12:58:53                                                                                                  | ADSFADSFASDF A.B.C PROMOTIONS Cambridge PRODUCTIONS                                                                                                    | SD    |
| 2015     19:0       OCT 5     14:0       2015     11:0       OCT 6     11:0       2015     0       DEC 21     12:0       2015     12:0                                                                                                    | 9:00<br>4:00<br>1:00                                | ABC00071<br>BAINBRID00008<br>BAINBRID00008                                                                            | +4<br>-1<br>+1                          | due back Rental Confirmed due back                                                                          | 10<br>9<br>9                                           | 10/05/15 @ 12:58:53                                                                                                  | A.B.C PROMOTIONS Cambridge PRODUCTIONS                                                                                                    | SD    |
| OCT 5 14:0<br>2015 7<br>OCT 6 11:0<br>2015 7<br>DEC 21 12:0<br>2015 12:0                                                                                                    | 4:00                                                | BAINBRID00008 BAINBRID00008                                                                                           | -1<br>+1                                | Rental Confirmed                                                                                            | 9                                                      | 10/05/15 @ 12:58:53                                                                                                  | Cambridge PRODUCTIONS                                                                                                    | SD    |
| 2015       OCT 6       2015       DEC 21       12:0       2015       12:1                                                                                                    | 1:00                                                | BAINBRID00008                                                                                                    | +1                                      | due back                                                                                                    | 9                                                      |                                                                                                    |                                                                                                    |       |
| OCT 6 11:0<br>2015 20<br>DEC 21 12:0<br>2015 12:0                                                                                                    | 1:00                                                | BAINBRID00008                                                                                                    | +1                                      | due back                                                                                                    |                                                        |                                                                                                    |                                                                                                    |       |
| 2015         12:0           DEC 21         12:0           2015         12:0                                                                                                    |                                                     |                                                                                                    |                                         | GUE DUCK                                                                                                    | 10                                                     |                                                                                                    | Cambridge PRODUCTIONS                                                                                                    | SD    |
| DEC 21 12:0<br>2015 12:0                                                                                                    |                                                     |                                                                                                    |                                         |                                                                                                    | 10                                                     |                                                                                                    |                                                                                                    |       |
| 2015 12:                                                                                                    | 2:00                                                | X5434200002                                                                                                    | 5                                       | Rental Confirmed                                                                                            | 5                                                      | 12/21/15 @ 13:49:42                                                                                                  | pete party                                                                                                    |       |
|                                                                                                    | 2:00                                                | TESTER00001                                                                                                    | -9                                      | Rental Confirmed                                                                                            | -4                                                     | 12/21/15 @ 13:58:34                                                                                                  | Test Co                                                                                                    |       |
| DEC 23 12:                                                                                                    | 2:00                                                | THH00001                                                                                                    | -2                                      | Rental Confirmed                                                                                            | -6                                                     | 12/21/15 @ 13:49:14                                                                                                  | The Hardware House                                                                                                    |       |
| 2015                                                                                                    |                                                     |                                                                                                    |                                         |                                                                                                    | -6                                                     |                                                                                                    |                                                                                                    |       |
| DEC 24 12:                                                                                                    | 2:00                                                | THH00001                                                                                                    | +2                                      | due back                                                                                                    | -4                                                     |                                                                                                    | The Hardware House                                                                                                    |       |
| 2015                                                                                                    |                                                     |                                                                                                    |                                         |                                                                                                    | -4                                                     |                                                                                                    |                                                                                                    |       |
| <                                                                                                    |                                                     |                                                                                                    |                                         |                                                                                                    |                                                        |                                                                                                    |                                                                                                    | >     |
| Region<br>0 -<br>Location                                                                                                    |                                                     | T                                                                                                    |                                         |                                                                                                    |                                                        |                                                                                                    | Note : The running balance displays the<br>quantity available based upon the<br>warehouse out and in dates of the bookin<br>not the reservation date of the equipment | g,    |

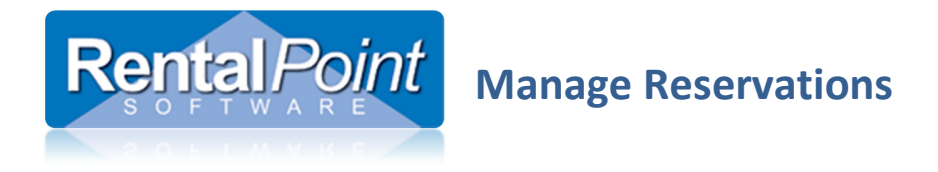

Running Balance -- http://rentp.com/KnowledgebasePDFs/Running%20Balance.pdf

### 3.2 Operator Privilege

1

The Manage Reservation window is also controlled by an operator privilege.

| RP                                                                                                    |          | Edit G                                          | Group Record : ADMINI                                             | STRATOR    |                                    |                                                             | ×                                 |
|----------------------------------------------------------------------------------------------------|----------|-------------------------------------------------|-------------------------------------------------------------------|------------|------------------------------------|-------------------------------------------------------------|-----------------------------------|
| Customers and Vendors                                                                                        | Products | s and PO's                                      | Checkout, Return a                                                | and Mainte | enance                             | Reports                                                     | Printing Options                  |
| Group Name                                                                                                   |          |                                                 | Bookings                                                          |            | Su                                 | ub rentals and                                              | Transfers                         |
| Setup and Utilities                                                                                          | C        | ontact Mana                                     | gement Access                                                     | Ot         | her                                | Cr                                                          | ew and Activities                 |
| Availability<br>✓ View Shortage List<br>✓ View Running Balance<br>✓ view Plot Sneet<br>□ Manage Reservations |          | Custom T<br>Add Te<br>Open T<br>Remov<br>Modify | emplates<br>mplate<br>emplate<br>re Template<br>r Custom Template |            | Venues Add V C Edit V Delet        | Venues<br>Add Venue<br>Edit Venue<br>Delete Venue           |                                   |
| Other<br>☑ Late Pickups<br>☑ Lav Davs and Rostered Da                                                        | vs Off   | Booking S<br>Select S<br>I Can Ch               | Scope Options<br>Salesperson Scope<br>Jange Salesperson           |            | Truck S<br>Can /<br>Can U<br>Can U | chedule<br>Access Truck S<br>Use 'Add To Tr<br>Use 'Remove' | chedule<br>ruck' Button<br>Button |

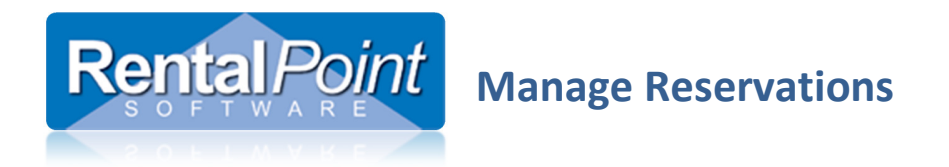

### 4. How do I use Manage Reservations?

#### 4.1 Manage Items Tab

The **Manage Items** tab lists all bookings that overlap the warehouse dates of the booking you selected in the Running Balance. These bookings affect the availability of your product.

Following our example, the original booking is TESTER000001. As you can see, this booking is short and there are three bookings that have priority (that get stock first) even though they may leave the warehouse at a later date.

| RP |             |               |           | Manage Equip | ment Reservations : Booking : TE | STER00001 Product : CABL | E cable 12/21/15 to 01/29/16  |             | - 6         | ×      |
|----|-------------|---------------|-----------|--------------|----------------------------------|--------------------------|-------------------------------|-------------|-------------|--------|
| м  | anage Items | Manage Booki  | ings      |              |                                  |                          |                               |             |             |        |
|    | Qty Booked  | Qty Available | Qty Short | Booking      | Date Reserved                    | Warehouse Out            | Warehouse In                  | Assigned To | Quantity Ou | Quanti |
|    | 2           |               |           |              | Dec 21 2015 @ 13:49:14           |                          |                               |             |             |        |
|    | 5           | 8             | 0         | X5434200002  | Dec 21 2015 @ 13:49:42           | Dec 21 2015 @ 12:00      | Dec 31 2015 @ 12:00 (10 days) |             | 0           | 0      |
|    | 4           | 10            | 0         | T00000000054 | Dec 21 2015 @ 13:56:40           | Jan 27 2016 @ 09:00      | Sent to Las Vegas             |             | 0           | 0      |
|    | 9           | 3             | 6         | TESTER00001  | Dec 21 2015 @ 13:58:34           | Dec 21 2015 @ 12:00      | Jan 29 2016 @ 12:00 (39 days) |             | 0           | 0      |
|    | 4           | 1             | 3         | FASDF00001   | Dec 21 2015 @ 13:59:3            | Jan 18 2016 @ 12:00      | Jan 23 2016 @ 12:00 (5 days)  |             | 0           | 0      |
|    | 6           | 0             | 6         | CHER300002   | Dec 21 2015 @ 13:59:40           | Jan 12 2016 @ 12:00      | Jan 20 2016 @ 12:00 (8 days)  |             | 0           | 0      |

### 4.2 Switch Reservations

To switch the reservation order of two bookings, click in the left column to select a row. Then select another row and click **Switch Reservations**. This swaps the reservation dates of the two selected bookings.

|    | lanago Itomo  |               |            |               |                        |                     |                               |     |
|----|---------------|---------------|------------|---------------|------------------------|---------------------|-------------------------------|-----|
| IV | ianage items  | Manage воок   | ings       | 1             |                        | 1                   |                               |     |
|    | Qty Booked    | Qty Available | Qty Short  | Booking       | Date Reserved          | Warehouse Out       | Warehouse In                  | Ass |
| >  | 2             | 10            | 0          | THH00001      | Dec 21 2015 @ 13:49:14 | Dec 23 2015 @ 12:00 | Dec 24 2015 @ 12:00 (1 day)   |     |
|    | 5             | 8             | 0          | X5434200002   | Dec 21 2015 @ 13:49:42 | Dec 21 2015 @ 12:00 | Dec 31 2015 @ 12:00 (10 days) |     |
|    | 4             | 10            | 0          | T00000000054  | Dec 21 2015 @ 13:56:40 | Jan 27 2016 @ 09:00 | Sent to Las Vegas             |     |
| >  | 9             |               |            | TESTER00001   | Dec 21 2015 @ 13:58:34 | Dec 21 2015 @ 12:00 | Jan 29 2016 @ 12:00 (39 days) |     |
|    | 4             | 1             | 3          | FASDF00001    | Dec 21 2015 @ 13:59:3  | Jan 18 2016 @ 12:00 | Jan 23 2016 @ 12:00 (5 days)  |     |
|    | 6             | 0             | 6          | CHER300002    | Dec 21 2015 @ 13:59:40 | Jan 12 2016 @ 12:00 | Jan 20 2016 @ 12:00 (8 days)  |     |
|    |               |               |            |               |                        |                     |                               |     |
| S  | witch Reserva | tions Re-set  | Reservatio | n Change Date | O Undo                 | Hide 'Out' Bookings |                               |     |

After switching the reservation dates the TESTER000001 booking no longer has a shortage and the THH000001 booking is short. Also, since there were more items booked on TESTER000001 the other two bookings that used to be above it are now short as well.

| RP | Manage Equipment Reservations : Booking : TESTER00001 Product : CABLE cable 12/21/15 to 01/29/16 |               |           |              |                        |                     |                               |   |  |  |  |  |
|----|--------------------------------------------------------------------------------------------------|---------------|-----------|--------------|------------------------|---------------------|-------------------------------|---|--|--|--|--|
| М  | anage Items                                                                                      | Manage Book   | ings      |              |                        |                     |                               |   |  |  |  |  |
|    | Qty Booked                                                                                       | Qty Available | Qty Short | Booking      | Date Reserved          | Warehouse Out       | Warehouse In                  | 4 |  |  |  |  |
|    | 9                                                                                                | 10            | 0         | TESTER00001  | Dec 21 2015 @ 13:49:14 | Dec 21 2015 @ 12:00 | Jan 29 2016 @ 12:00 (39 days) | Τ |  |  |  |  |
|    | 5                                                                                                | 1             | 4         | X5434200002  | Dec 21 2015 @ 13:49:42 | Dec 21 2015 @ 12:00 | Dec 31 2015 @ 12:00 (10 days) |   |  |  |  |  |
|    | 4                                                                                                | 1             | 3         | T00000000054 | Dec 21 2015 @ 13:56:40 | Jan 27 2016 @ 09:00 | Sent to Las Vegas             |   |  |  |  |  |
|    | 2                                                                                                |               |           | THH00001     | Dec 21 2015 @ 13:58:34 | Dec 23 2015 @ 12:00 | Dec 24 2015 @ 12:00 (1 day)   |   |  |  |  |  |
|    | 4                                                                                                | 1             | 3         | FASDF00001   | Dec 21 2015 @ 13:59:3  | Jan 18 2016 @ 12:00 | Jan 23 2016 @ 12:00 (5 days)  |   |  |  |  |  |
|    | 6                                                                                                | 0             | 6         | CHER300002   | Dec 21 2015 @ 13:59:40 | Jan 12 2016 @ 12:00 | Jan 20 2016 @ 12:00 (8 days)  |   |  |  |  |  |
| <  |                                                                                                  |               |           |              |                        |                     |                               |   |  |  |  |  |

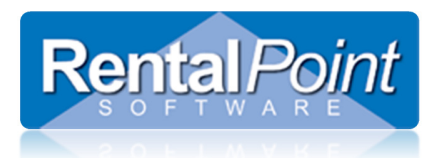

## **Manage Reservations**

### 4.3 Change Reservation Date

To set the reservation to a particular date, select a single line and click Change Date then select the required date.

### 4.4 Re-set Reservation

If you want to move the item to the bottom of the list (lowest priority) select the line and click **Re-set Reservation**. This assigns the current date to the item.

### 4.1 Manage Bookings Tab

The **Manage Bookings** tab lists all bookings for a particular product. Since products are given a reservation date at the time they're added to a confirmed or heavy pencil booking, all products on the booking may not have the same reservation date. Manage Bookings displays all the bookings that affect any of the items on the selected booking (which means there may be bookings listed in Manage Bookings that aren't listed in Manage Items).

Changing the reservation dates for a booking affects the availability of all the items on that booking and any bookings with overlapping warehouse dates.

Changing the dates on the Manage Bookings tab is similar to changing the dates on the Manage Items tab.

| Switch Reservations | Swaps the dates of two bookings.                                          |
|---------------------|---------------------------------------------------------------------------|
| Re-set Reservation  | Changes the date to today's date and time.                                |
| Change Date         | Allows you to select a particular date.                                   |
| Apply to Equipment  | Applies the Booked Date from the booking to all products on that booking. |

| RP                                                                                       | Manage Equipment Reservations : Booking : TESTER00001 Product : CABLE cable 12/21/15 to 01/29/16 – 🗖 🗙 |                        |                     |                            |           |           |  |  |  |
|------------------------------------------------------------------------------------------|----------------------------------------------------------------------------------------------------|------------------------|---------------------|----------------------------|-----------|-----------|--|--|--|
| Manage Items Manage                                                                      | Manage Items Manage Bookings                                                                           |                        |                     |                            |           |           |  |  |  |
| Booking                                                                                  | Description                                                                                            | Date Booked            | Out date            | In date                    | Show name | Status    |  |  |  |
| THH00001                                                                                 | The Hardware House                                                                                     | Dec 21 2015 @ 13:49:14 | Dec 23 2015 @ 12:00 | Dec 24 2015 @ 12:00 (1 day |           | Confirmed |  |  |  |
| X5434200002                                                                              | pete party                                                                                             | Dec 21 2015 @ 13:49:41 | Dec 21 2015 @ 12:00 | Dec 31 2015 @ 12:00 (10 da |           | Confirmed |  |  |  |
| T00000000054                                                                             | One way transfer                                                                                       | Dec 21 2015 @ 13:56:40 | Jan 27 2016 @ 09:00 | Sent to Las Vegas          |           | Confirmed |  |  |  |
| TESTER00001                                                                              | Test Co                                                                                                | Dec 21 2015 @ 13:58:32 | Dec 21 2015 @ 12:00 | Jan 29 2016 @ 12:00 (39 da |           | Confirmed |  |  |  |
| FASDF00001                                                                               | The Party Factory                                                                                      | Dec 21 2015 @ 13:59:2  | Jan 18 2016 @ 12:00 | Jan 23 2016 @ 12:00 (5 day | r         | Confirmed |  |  |  |
| CHER300002                                                                               | Current st                                                                                             | Dec 21 2015 @ 13:59:39 | Jan 12 2016 @ 12:00 | Jan 20 2016 @ 12:00 (8 day | ,         | Confirmed |  |  |  |
| 4                                                                                        |                                                                                                    |                        |                     |                            |           | \$        |  |  |  |
| Switch Reservations Re-set Reservation Change Date Apply to Equipment I Display headings |                                                                                                    |                        |                     |                            |           |           |  |  |  |
| Highlight overlapping                                                                    | Highlight overlapping warehouse dates 2 What is this?                                                  |                        |                     |                            |           |           |  |  |  |

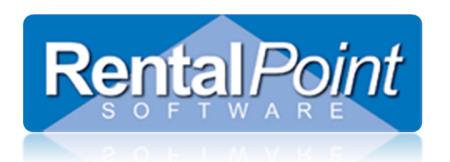

# **Manage Reservations**

### 5. Options

### 5.1 Display Headings

If headings can have their own dates then Display Headings can be checked. This option displays the individual headings within the bookings. If the Booked Date on the heading is changed it only applies the date to the items under that heading.

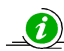

### \_\_\_\_\_ Operational #89 – Headings Can Have Their Own Dates

| Manago Itoms Manag  | Manage Equipment Reservations : Booking : TESTER00001 Product : CABLE cable 12/21/15 to 01/29/16 – – – – – – – – – – – – – – – – – – – |                                   |                     |                               |  |  |  |  |  |  |  |
|---------------------|----------------------------------------------------------------------------------------------------|-----------------------------------|---------------------|-------------------------------|--|--|--|--|--|--|--|
| Booking             | Description                                                                                                    | Date Booked                       | Out date            | In date                       |  |  |  |  |  |  |  |
| ABC00077            | Heading : 1 - FIRST HEADING - A.B.C PROMC                                                                                              | DTIONS Dec 20 2015 @ 14:51:14     | Dec 22 2015 @ 12:00 | Dec 31 2015 @ 12:00 (9 days)  |  |  |  |  |  |  |  |
| THH00001            | The Hardware House                                                                                                    | Dec 21 2015 @ 13:49:14            | Dec 23 2015 @ 12:00 | Dec 24 2015 @ 12:00 (1 day)   |  |  |  |  |  |  |  |
| X5434200002         | pete party                                                                                                    | Dec 21 2015 @ 13:49:41            | Dec 21 2015 @ 12:00 | Dec 31 2015 @ 12:00 (10 days) |  |  |  |  |  |  |  |
| T00000000054        | One way transfer                                                                                                    | Dec 21 2015 @ 13:56:40            | Jan 27 2016 @ 09:00 | Sent to Las Vegas             |  |  |  |  |  |  |  |
| TESTER00001         | Test Co                                                                                                    | Dec 21 2015 @ 13:58:32            | Dec 21 2015 @ 12:00 | Jan 29 2016 @ 12:00 (39 days) |  |  |  |  |  |  |  |
| FASDF00001          | The Party Factory                                                                                                    | Dec 21 2015 @ 13:59:2             | Jan 18 2016 @ 12:00 | Jan 23 2016 @ 12:00 (5 days)  |  |  |  |  |  |  |  |
| CHER300002          | Current st                                                                                                    | Dec 21 2015 @ 13:59:39            | Jan 12 2016 @ 12:00 | Jan 20 2016 @ 12:00 (8 days)  |  |  |  |  |  |  |  |
| ABC00077            | Heading : 2 - SECOND HEADING - A.B.C PRO                                                                                               | MOTION Dec 21 2015 @ 14:51:14     | Dec 21 2015 @ 12:00 | Dec 31 2015 @ 12:00 (10 days) |  |  |  |  |  |  |  |
| 6                   |                                                                                                    |                                   |                     |                               |  |  |  |  |  |  |  |
|                     |                                                                                                    |                                   |                     |                               |  |  |  |  |  |  |  |
| Switch Reservations | Re-set Reservation Change Date Ap                                                                                                    | ply to Equipment Display headings |                     |                               |  |  |  |  |  |  |  |
|                     |                                                                                                    |                                   |                     |                               |  |  |  |  |  |  |  |

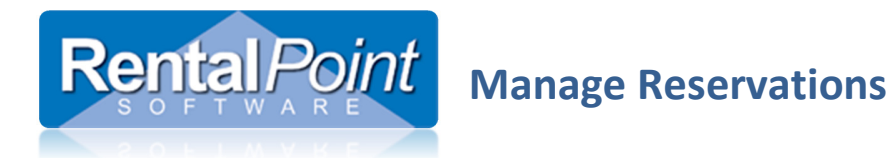

### 5.2 Highlight Overlapping Warehouse Dates

This option highlights any lines that have warehouse dates overlapping the currently selected booking (from the Running Balance). The highlighted lines should all overlap the original product/booking, however they may not all overlap each other. This option enables you to see which bookings affect each other. Swapping the dates of two bookings that don't overlap won't affect the availability of those two items.

| Manage Equipment Reservations : Booking : TESTER00001 Product : CABLE cable 12/21/15 to 01/29/16 - 🗆 🗙 |                            |                         |                     |                            |           |  |  |  |
|----------------------------------------------------------------------------------------------------|----------------------------|-------------------------|---------------------|----------------------------|-----------|--|--|--|
| Booking                                                                                                | Description                | Date Booked             | Out date            | In date                    | Show name |  |  |  |
| ABC00077                                                                                               | Heading : 1 - FIRST HEADIN | Dec 20 2015 @ 14:51:14  | Dec 22 2015 @ 12:00 | Dec 31 2015 @ 12:00 (9 day |           |  |  |  |
| THH00001                                                                                               | The Hardware House         | Dec 21 2015 @ 13:49:14  | Dec 23 2015 @ 12:00 | Dec 24 2015 @ 12:00 (1 day |           |  |  |  |
| X5434200002                                                                                            | pete party                 | Dec 21 2015 @ 13:49:41  | Dec 21 2015 @ 12:00 | Dec 31 2015 @ 12:00 (10 da |           |  |  |  |
| T00000000054                                                                                           | One way transfer           | Dec 21 2015 @ 13:56:40  | Jan 27 2016 @ 09:00 | Sent to Las Vegas          |           |  |  |  |
| TESTER00001                                                                                            | Test Co                    | Dec 21 2015 @ 13:58:32  | Dec 21 2015 @ 12:00 | Jan 29 2016 @ 12:00 (39 da |           |  |  |  |
| FASDF00001                                                                                             | The Party Factory          | Dec 21 2015 @ 13:59:2   | Jan 18 2016 @ 12:00 | Jan 23 2016 @ 12:00 (5 day |           |  |  |  |
| CHER300002                                                                                             | Current st                 | Dec 21 2015 @ 13:59:39  | Jan 12 2016 @ 12:00 | Jan 20 2016 @ 12:00 (8 day |           |  |  |  |
| ABC00077                                                                                               | Heading : 2 - SECOND HEAE  | Dec 21 2015 @ 14:51:14  | Dec 21 2015 @ 12:00 | Dec 31 2015 @ 12:00 (10 da |           |  |  |  |
|                                                                                                    |                            |                         |                     |                            |           |  |  |  |
| <                                                                                                    |                            |                         |                     |                            |           |  |  |  |
| Switch Reservations                                                                                    | Re-set Reservation Chan    | ge Date Apply to Equipr | nent 🗹 Display head | ings                       |           |  |  |  |
| I Highlight overlapping                                                                                | y warehouse dates          | ?                       |                     | What is this?              | 🗸 ОК      |  |  |  |

| RP |                    | Manage Equipment Reservation | ons: Booking:TESTER00001 P | roduct : CABLE cable 1 | 2/21/15 to 01/29/16        | _ 🗆 🗙     |
|----|--------------------|------------------------------|----------------------------|------------------------|----------------------------|-----------|
| M  | anage Items Manage | Bookings                     |                            |                        |                            |           |
|    | Booking            | Description                  | Date Booked                | Out date               | In date                    | Show name |
|    | ABC00077           | Heading : 1 - FIRST HEADIN   | Dec 20 2015 @ 14:51:14     | Dec 22 2015 @ 12:00    | Dec 31 2015 @ 12:00 (9 day |           |
|    | THH00001           | The Hardware House           | Dec 21 2015 @ 13:49:14     | Dec 23 2015 @ 12:00    | Dec 24 2015 @ 12:00 (1 day |           |
|    | X5434200002        | pete party                   | Dec 21 2015 @ 13:49:41     | Dec 21 2015 @ 12:00    | Dec 31 2015 @ 12:00 (10 da |           |
|    | T00000000054       | One way transfer             | Dec 21 2015 @ 13:56:40     | Jan 27 2016 @ 09:00    | Sent to Las Vegas          |           |
|    | TESTER00001        | Test Co                      | Dec 21 2015 @ 13:58:32     | Dec 21 2015 @ 12:00    | Jan 29 2016 @ 12:00 (39 da |           |
|    | FASDF00001         | The Party Factory            | Dec 21 2015 @ 13:59:2      | Jan 18 2016 @ 12:00    | Jan 23 2016 @ 12:00 (5 day |           |
|    | CHER300002         | Current st                   | Dec 21 2015 @ 13:59:39     | Jan 12 2016 @ 12:00    | Jan 20 2016 @ 12:00 (8 day |           |
|    | ABC00077           | Heading : 2 - SECOND HEAE    | Dec 21 2015 @ 14:51:14     | Dec 21 2015 @ 12:00    | Dec 31 2015 @ 12:00 (10 da |           |
|    |                    |                              |                            |                        |                            |           |